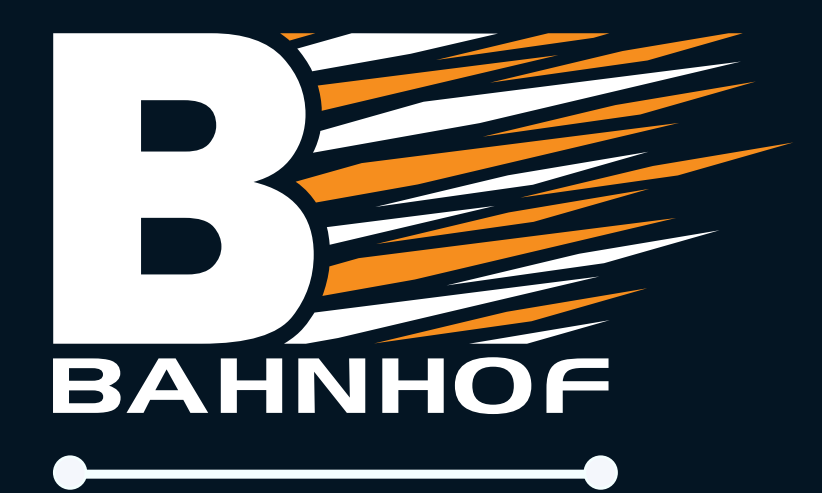

# Nokia Beacon 2

Hurtigguide

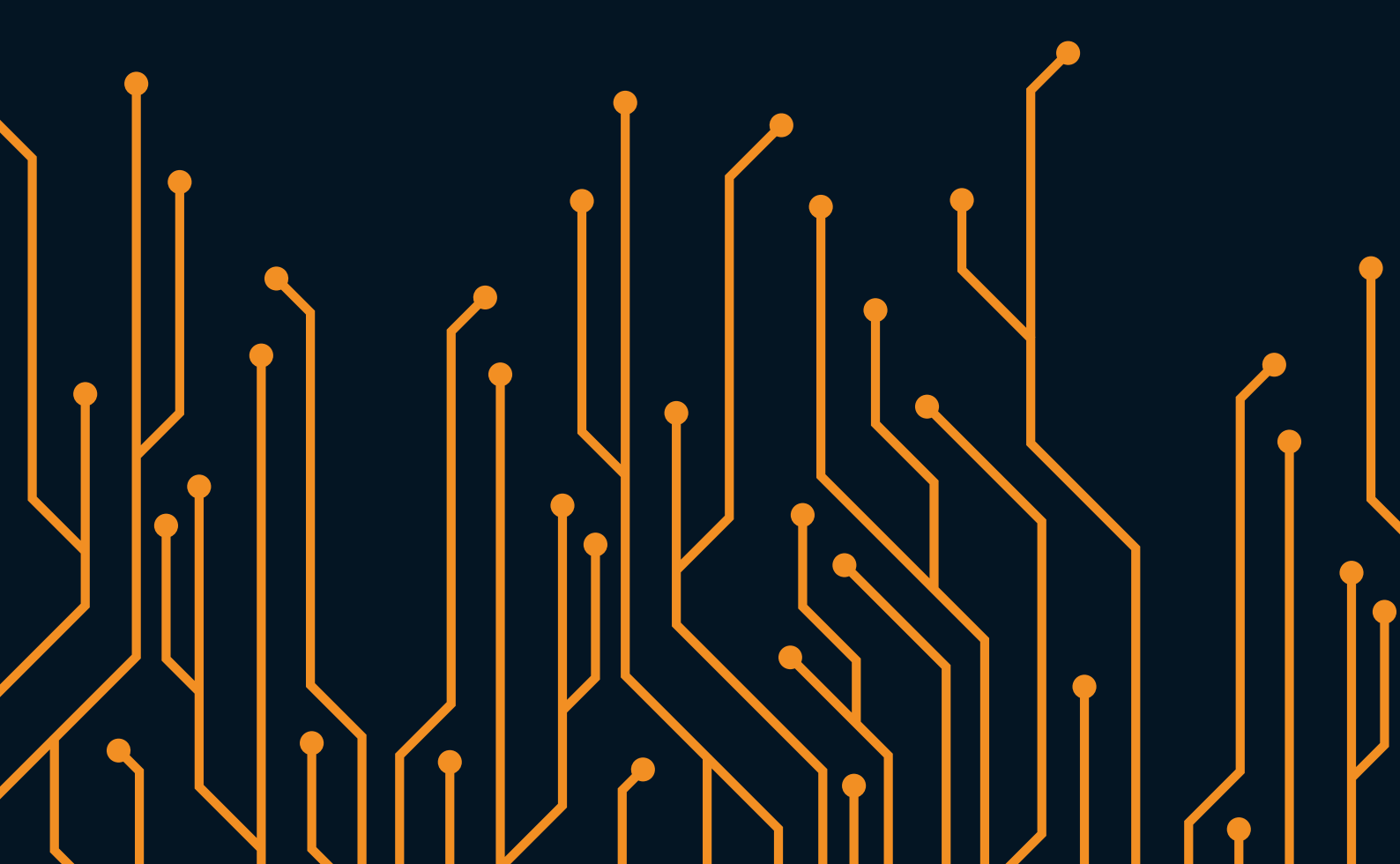

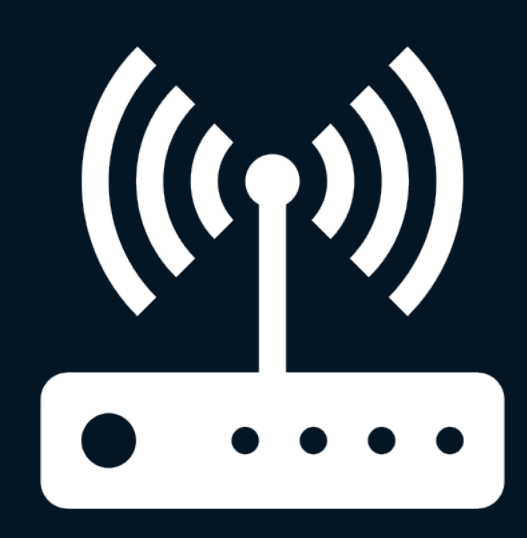

Ruter

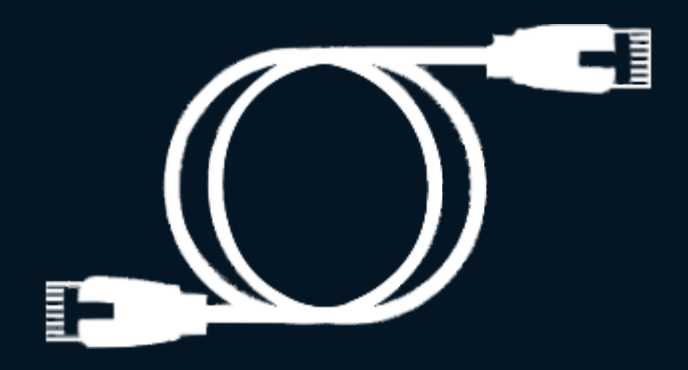

## Nettverkskabel

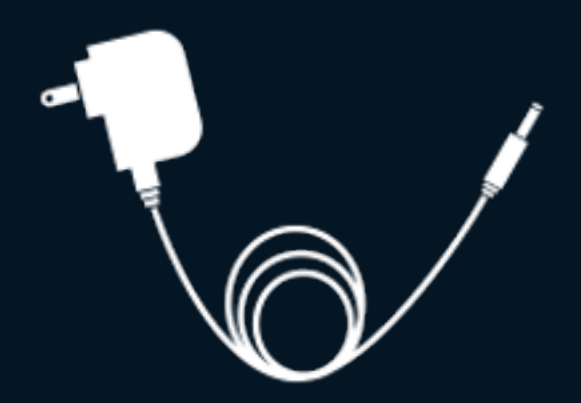

# Strømforsyning

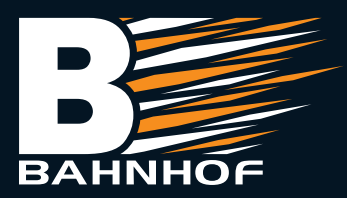

### **Oppkobling:**

- 1. Koble fra strømmen til strømforsyningen til den utvendige Nokia antennen.
- 2. Koble nettverkskabelen fra den gule «LAN» porten på strømforsyningen til Nokia antennen, og koble nettverkskabelen til den blå porten merket «WAN» på ruteren.
- 3. Koble til strømkabelen til ruteren og skru den på med knappen på undersiden.

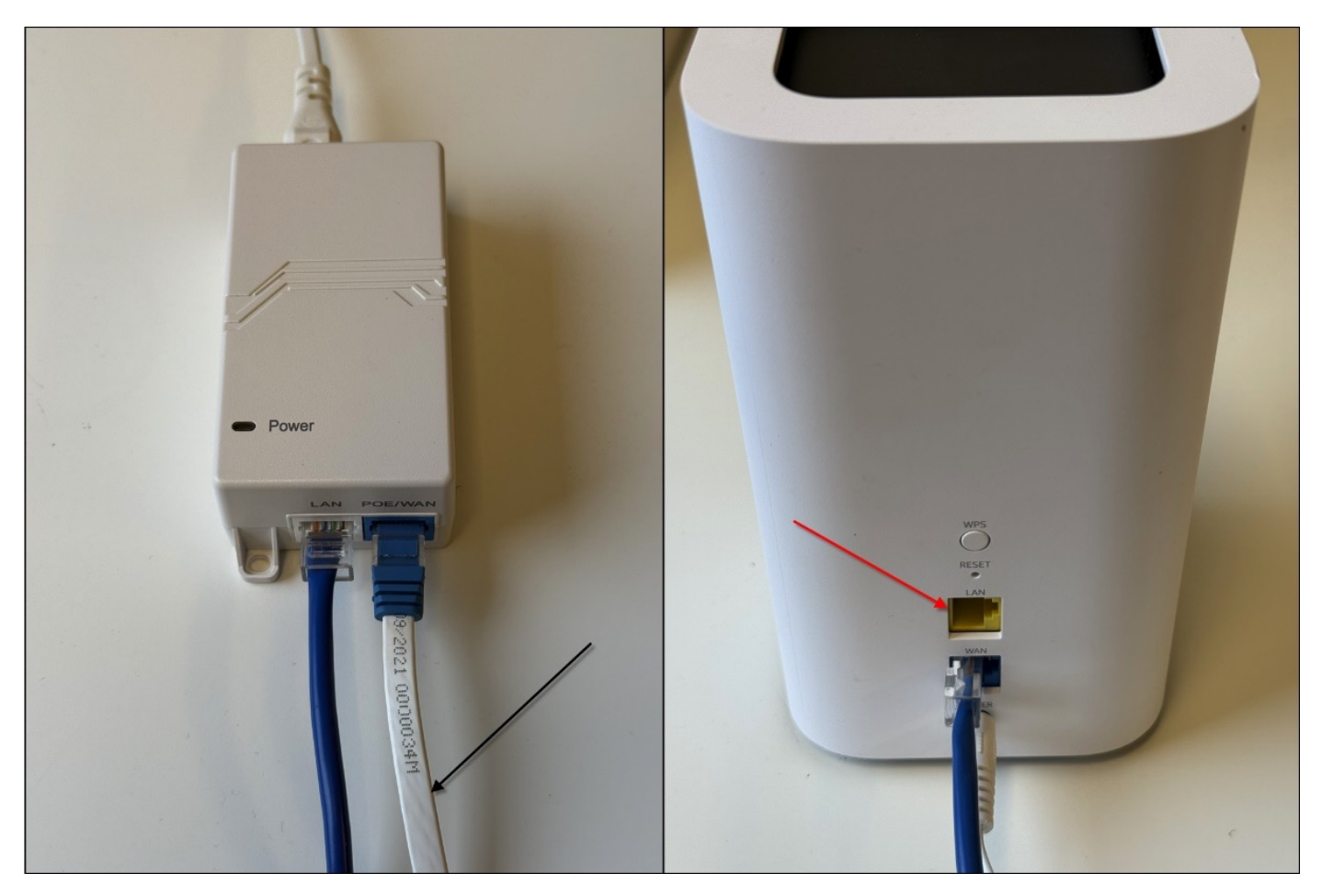

**4.** Koble deg til nettverket. (Nettverksnavnet og passordet finner du på undersiden av ruteren.)

Tips: Følg instruksjonene på neste side vis du ønsker å opprette eget brukernavn og passord til din WIFI.

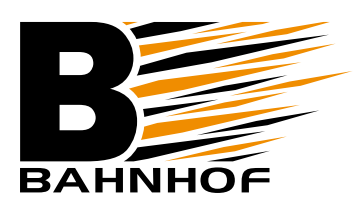

## Konfigurasjon via app (anbefalt):

Ruteren er i utgangspunktet klar til bruk rett ut av esken, men dersom du ønsker å gjøre endringer som for eksempel å endre WIFI detaljer, sette opp gjestenett eller kombinere flere rutere i «mesh konfigurasjon» for bedre dekning, må du logge deg inn på enheten. Nedenfor er steg-for-steg på hvordan ender navn på WIFI-nettet og passord. Hvis du trenger bistand med annen konfigurasjon kan du scanne QR-koden på siste side eller ta kontakt med kundeservice.

- 1. Last ned «Nokia WIFI» appen til Nokia fra Google Play eller App store. Ved oppstart av appen blir du spurt om å opprette bruker. (Dette er valgfritt og ikke nødvendig.)
- 2. Kontrollere at datamaskinen/telefonen din er koblet til ruteren.
- **3.** Følg installasjonsveiviseren i appen for å klargjøre ruteren for bruk i appen.

#### Instruksjon for endring av passord og brukernavn til din WIFI:

- 1. Trykk Settings nede til høyre og deretter «WiFi Networks».
- 2. Velg blyanten oppe til høyre og skriv inn nytt WIFI navn og passord.
- **3.** Bekreft endringen med «haken» oppe til høyre. Etter dette er gjort må du koble til på nytt med ditt nye passord og brukernavn og ruteren er klar til bruk.

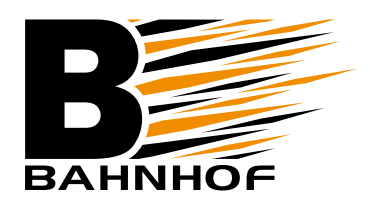

### Ofte stilte spørsmål:

#### Q. Hva gjør jeg om ruteren ikke dukker opp i appen?

- Sørg for at mobilen eller nettbrettet er tilkoblet det trådløse nettverket.
- Start ruteren på nytt.

#### Q. Hva gjør jeg dersom innloggingsvinduet til ruteren ikke dukker opp i nettleseren?

- Sørg for at datamaskinen er satt til å hente IP adresse automatisk.
- Bekreft at du skriver inn 192.168.18.1 korrekt i nettleseren.
- Hvis du er på mobil, forsøk å deaktivere mobildata.
- Start ruteren på nytt.

#### Q. Hva gjør jeg dersom jeg ikke får tilgang til internett?

- Dobbeltsjekk at du er tilkoblet ruteren, enten med kabel eller trådløst.
- Start POE-injektoren og ruteren på nytt.
- Se til at internettforbindelsen inn er Ök ved å koble en datamaskin direkte til LAN på POE-injektoren. Hvis ikke det virker, kontakt kundeservice.

#### Q. Hvordan nullstiller jeg ruteren?

• Du nullstiller ruteren ved å holde inne reset-knappen på baksiden i ca 10 sekunder. Du trenger en spiss gjenstand for å komme til knappen, eks. en binders. Vent noen minutter før du starter med konfigurasjonen igjen.

#### Q. Hva gjør jeg om jeg har glemt det trådløse nettverkspassordet?

• Hvis du bruker standard nettverksnavn og passord så finner du dette på en lapp under ruteren. Hvis du bruker egenvalgt passord og har glemt dette må du nullstille ruteren.

#### Q. Jeg finner ikke svar på det jeg lurer på.

• Kontakt kundeservice for videre bistand på telefon: 21 55 40 00 eller besøk Nokias hjelpesider (linket på forsiden av denne veiledningen)

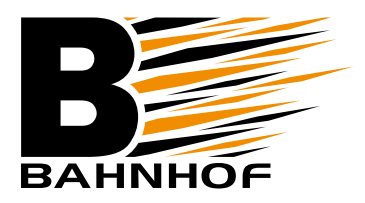

Hvis du ønsker mer informasjon eller ikke finner det du trenger i denne veiledningen kan du scanne QR-koden for å komme til Nokias hjelpesider.

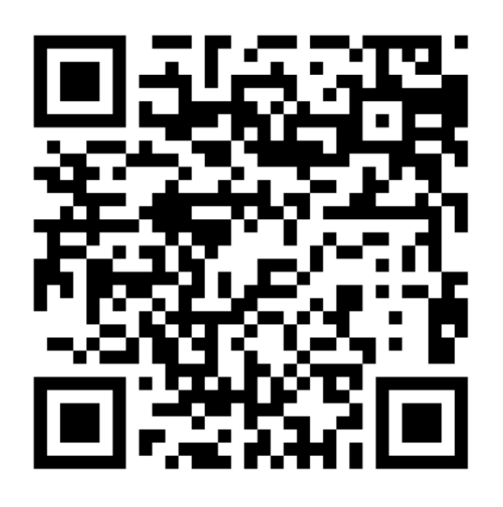

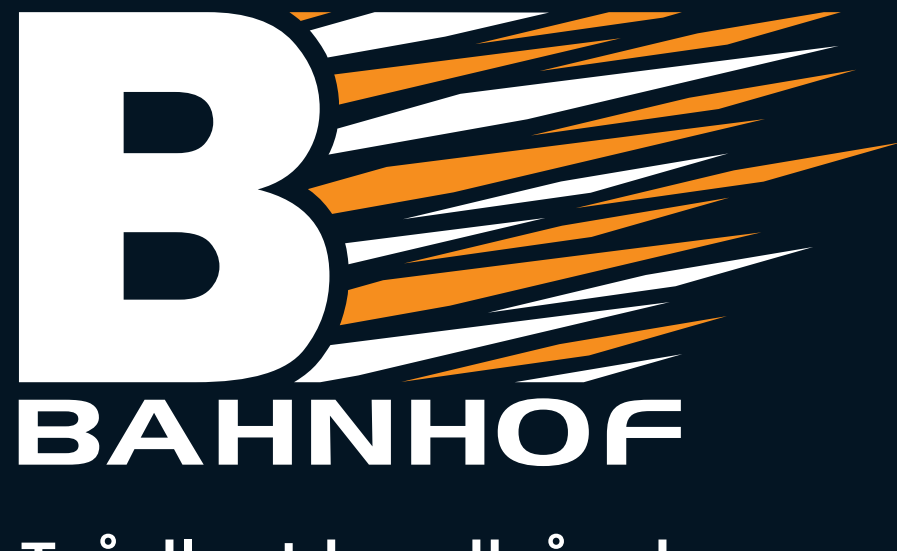

## Trådløst bredbånd

#### Lykke til!

Vi håper du får mye glede og nytte av bredbånd fra oss. Skulle du ha spørsmål, kan du ta kontakt på telefon 21 55 40 00.

Vennlig hilsen fra oss i Bahnhof.

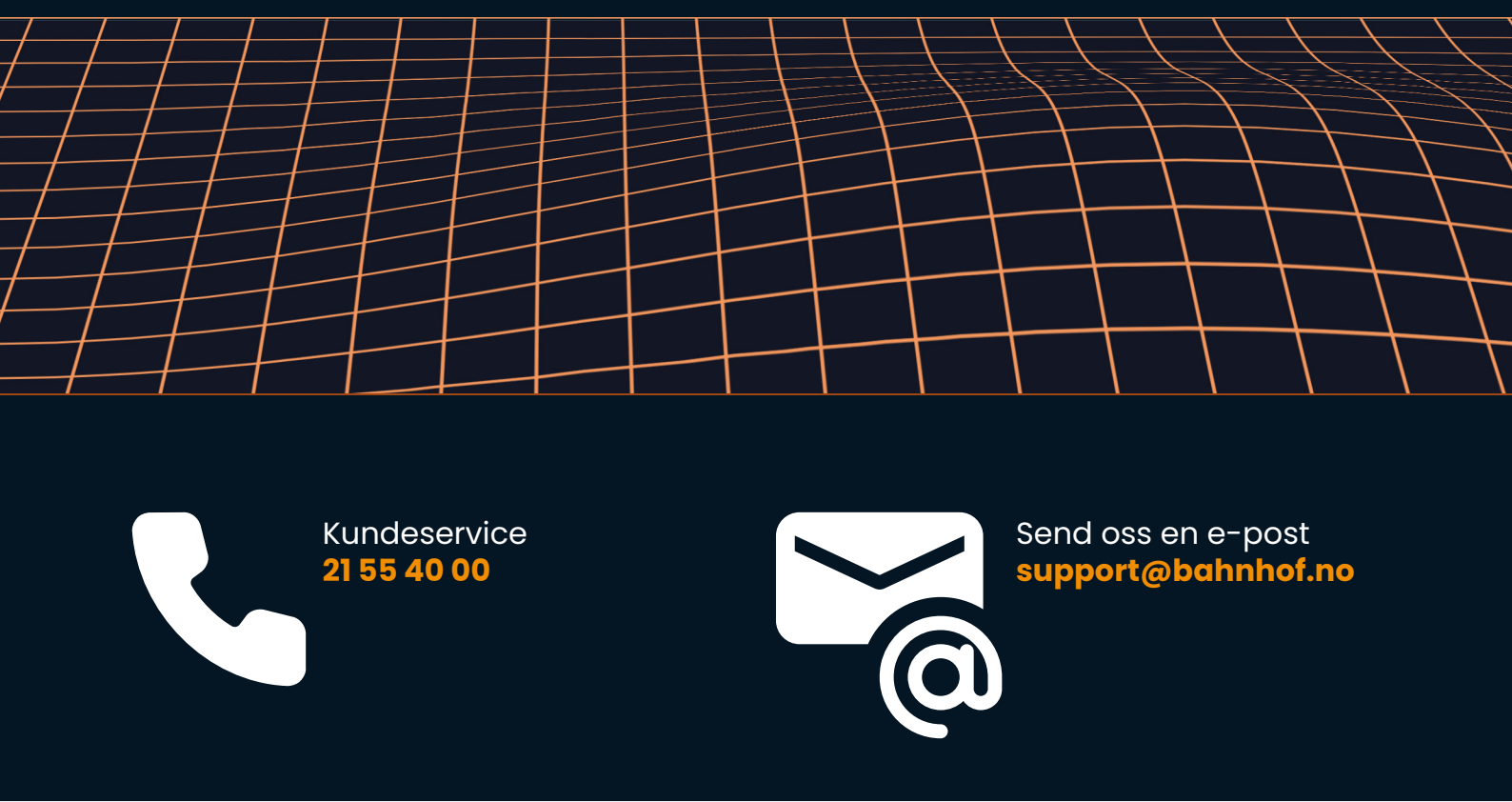

Bahnhof AS • Svartdalsveien 9, 1543 Vestby • www.bahnhof.no